### How to Grant PD Data System Entitlements

Effective April 28, 2016, access to the PD Data system will transition to the NYSED Business Portal (<u>http://portal.nysed.gov/portal/page/portal/PortalApp</u>). This means current PD user names and passwords will not work. In order to access the PD system, users must have a State Education Department Delegated Account System (SEDDAS) username and password. Information on SEDDAS can be found at <u>http://www.p12.nysed.gov/seddas/seddashome.html</u>.

Superintendents and Charter School Leaders already have SEDDAS usernames and passwords and will need to set up Delegated/Entitlement Administrator (DA/EA) accounts for Special Education Directors and designated staff in order for these folks to access the PD Data system and submit data. Superintendents and Charter School Leaders are able to create or modify existing delegated accounts for those staff members who are responsible for submitting data.

For the PD Data System, the entitlement is "PD System" and there are up to two specific level of access:

- **PD** Contact: This delegation allows the user full access within the PD Data System. This user can see all data, drill down to student level data, enter data and certify reports within the system.
- **CIO:** This delegation allows read only access to all forms within the PD Data System. This user can view all data and drill down for student level data. They cannot enter data or certify reports.

The levels of access available are based on the type of institution. Additional detail on how to set up SEDDAS DA/EA accounts can be found in the current SEDDAS user guide, available at <u>http://www.p12.nysed.gov/seddas/completeuserguide.pdf</u>.

By default all Superintendents and Charter School Leaders will have "PD Contact" access, which entitles them to full access within the PD Data System and the ability to enter data and certify reports.

RICs have been automatically entitled and do not need to take any action.

Accounts can be created or entitled in SEDDAS for the PD Data System beginning on April 21, 2016 in advance of the April 28<sup>th</sup> effective date for access to PD.

The following screen shots show how Superintendents and Charter School Leaders set up the Delegated/Entitlement Administrator (DA/EA) accounts.

Step 1: Superintendents and Charter School Leaders go to NYSED Business Portal to Log On

http://portal.nysed.gov/portal/page/portal/PortalApp

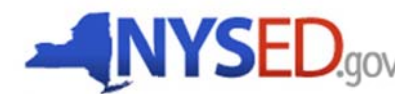

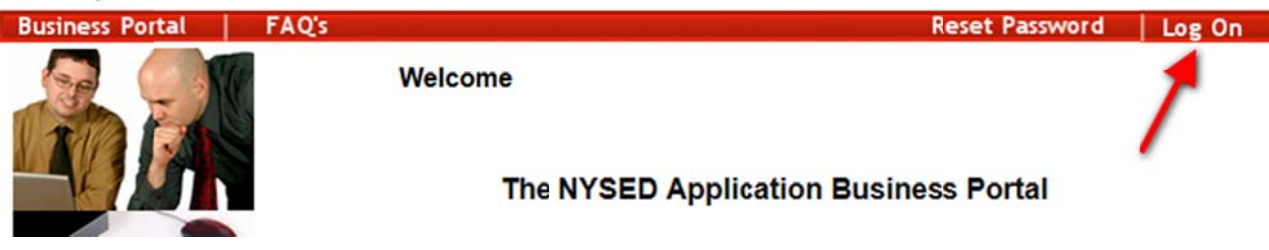

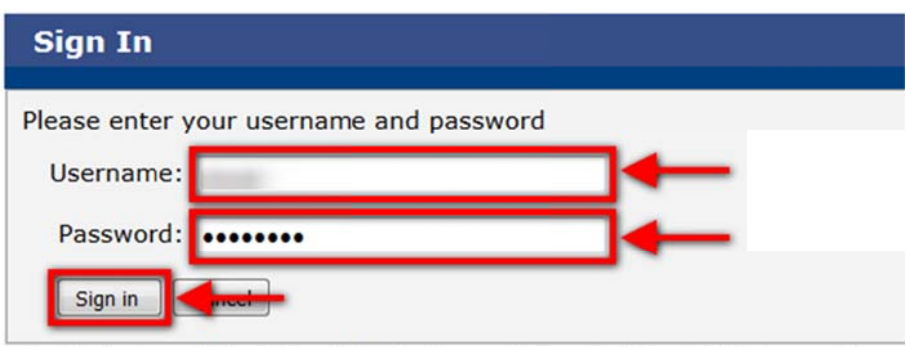

Unauthorized use of this site is prohibited and may subject you to civil and criminal prosecution.

#### Step 2: Click the Link for State Education Department Delegated Account System (SEDDAS)

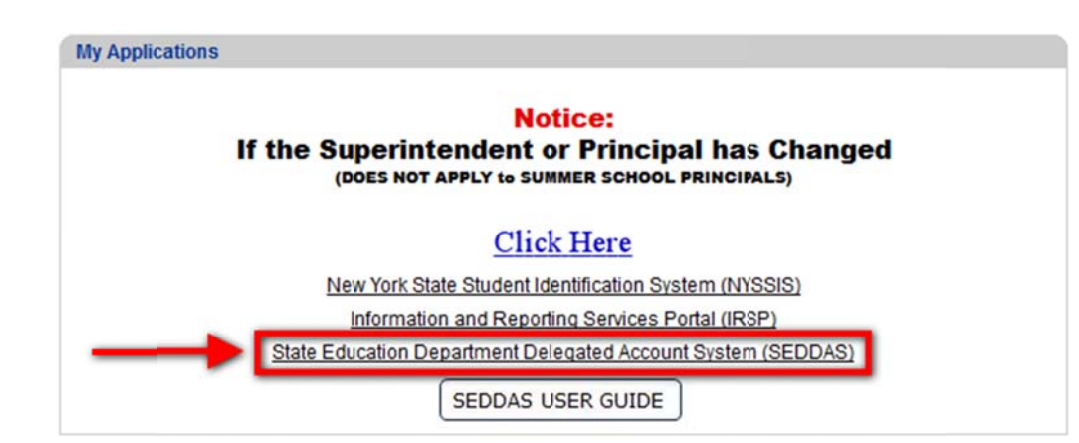

#### Step 3: Click "Search User" button

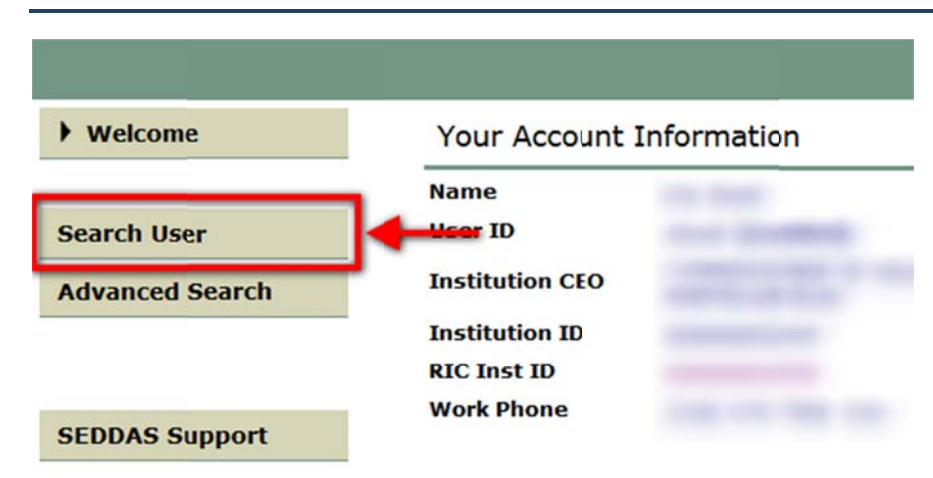

# Step 4: Click "Search/Update List" button

|                                 | User Search                                                                                                    |
|---------------------------------|----------------------------------------------------------------------------------------------------|
| Welcome                         | Search Criteria                                                                                                    |
| Search User     Advanced Search | <ul> <li>Enter User ID, Last Name or Both</li> <li>A wildcard character (*) may be used on either field</li> </ul> |
|                                 | All Accounts     Canabled Accounts     Disabled Accounts     Locked Accounts                                       |
| SEDDAS Support                  | User ID Last Name                                                                                                  |
| Logged In As                    | Search/Update List                                                                                                 |
|                                 | User List *                                                                                                    |
|                                 | Enter a User ID or Last Name to search                                                                             |

|                        | Search/Upda        | ate List           |                                                                                                    |             |            |       |
|------------------------|--------------------|--------------------|----------------------------------------------------------------------------------------------------|-------------|------------|-------|
|                        |                    |                    |                                                                                                    |             |            |       |
| User List *            |                    |                    |                                                                                                    |             |            |       |
| First Name La          | st Name            | User ID Pos        | sition/Title                                                                                                    | Institution | Work Phone | Email |
| •                      |                    | (Enabled)          | and stands in the local division of the local division of the loca |             | Ext:       |       |
| _                      |                    |                    |                                                                                                    |             |            |       |
| Any account, not in    | your jurisdiction, | will have a grayed | l-out radio button                                                                                                    |             |            |       |
| * Inactive institution |                    |                    |                                                                                                    |             |            |       |
|                        | as recognized      | by SEDDAS          |                                                                                                    |             |            |       |
| CEO) Institution CEC   |                    |                    |                                                                                                    |             |            |       |
| CEO) Institution CEC   |                    |                    |                                                                                                    |             |            |       |

## Step 5: Click the "View Selected" button of the user you would like to delegate

# Step 6: Click the "Entitle Applications" button

| View User                |                      |                       |        |         |          |
|--------------------------|----------------------|-----------------------|--------|---------|----------|
| User Information         |                      |                       |        |         |          |
| Name                     |                      | Position/Title        | -      | B       |          |
| User ID                  |                      | Institution           |        |         |          |
| Institution CEO          |                      |                       |        |         |          |
| Institution ID           |                      | BEDS Code             |        |         |          |
| RIC Inst ID              |                      | RIC                   |        |         |          |
| Work Phone               |                      | Email                 |        |         |          |
| << Back Account History  | Entitle Applications | Entitle Administrator | Update | Disable | SED Lock |
|                          | ()                   |                       |        |         |          |
| Application Entitlements | +                    |                       |        |         |          |

Step 7: Click the box next to "PD System" under "Select applications to change/remove access"

| Name                      | Position/Title |  |
|---------------------------|----------------|--|
| User ID                   | Institution    |  |
| Institution ID            | BEDS Code      |  |
| RIC Inst ID               | RIC            |  |
| Work Phone                | Email          |  |
|                           |                |  |
| Select applications for e | entitlement    |  |
| Select applications for e | entitlement    |  |
| Select applications for e | entitlement    |  |

## Step 8: Select the type of access to assign the<sub>user</sub>

- **PD Contact:** This delegation allows the user full access within the **PD Data System**. This user can see all data, drill down to student level data, enter data and certify reports within the system.
- CIO: This delegati on allows read only access to all forms within the PD Data System. This user can all data and drill down for student level data. Then cannot enter data or certify reports.

| User Information |                |  |
|------------------|----------------|--|
| Name             | Position/Title |  |
| User ID          | Institution    |  |
| Institution ID   | BEDS Code      |  |
| RIC Inst ID      | RIC            |  |
| Work Phone       | Email          |  |

For each application displayed, make your selection(s)

| PD System | m          |         |
|-----------|------------|---------|
| Role      | PD Contact |         |
|           |            |         |
|           | < Back     | Next >> |

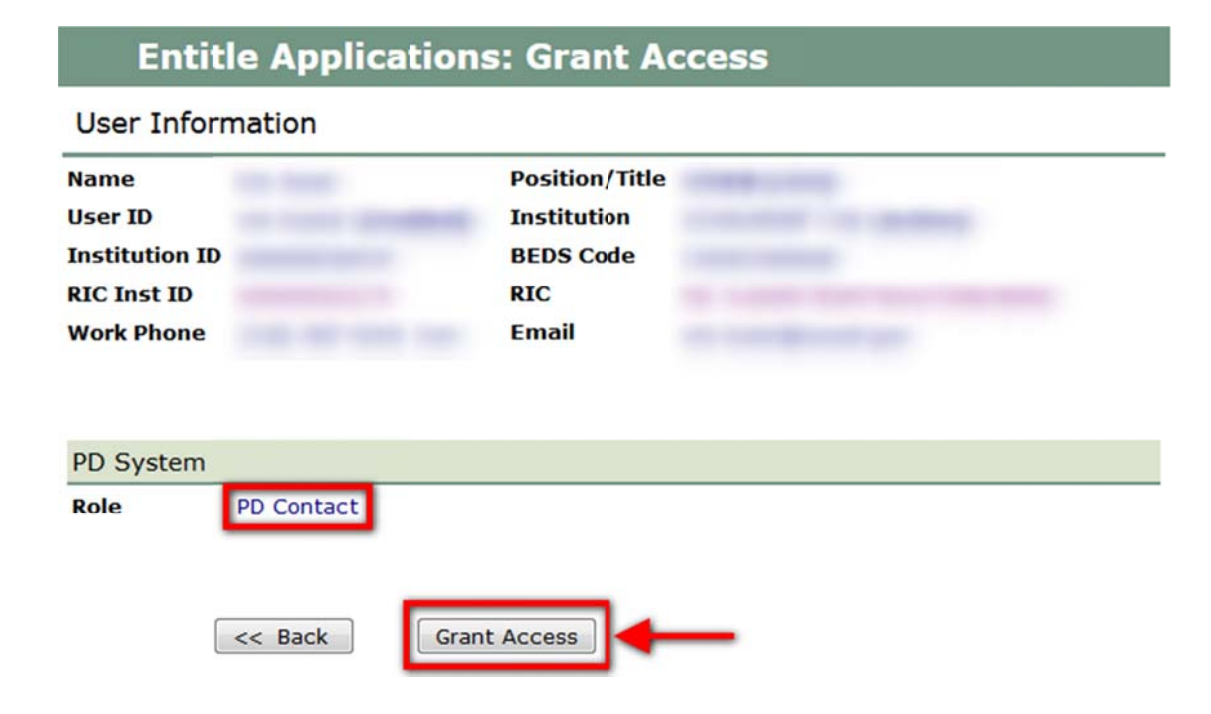